# Supplier eLink EDN Import

Last Modified on 08/26/2025 11:29 am CDT

Supplier eLink provides the ability to import supplier's Electronic Delivery Notices (EDN) for seed, and in some cases seed and crop protection. Those EDNs can then be imported into a Purchase Receipt in Agvance.

B2B login information, found at *B2B Setup / Setup / Electronic Delivery Notifications (EDN)*, is required for each Vendor utilizing the EDN web services. Setup information specific to individual Vendors can be found on the tabs below.

## **Bayer CropScience**

### Seed EDNs Only

| 🖷 S | 🗟 Setup EDN X      |                                                     |                                         |         |                |        |              |                  |        |               |                        |   |  |
|-----|--------------------|-----------------------------------------------------|-----------------------------------------|---------|----------------|--------|--------------|------------------|--------|---------------|------------------------|---|--|
|     | <vendor></vendor>  | Web Service URL                                     | <logins></logins>                       | Version | sion UOM Conv. |        | Wsdl Version | Vendor Attribute |        | Supplier Name | Use Alt. Location Code | 1 |  |
| 1   | Bayer Crop Science | Mass Revolution PC const 4P robust                  | ******                                  | 5.0     | (None)         | $\sim$ | 5.0          | AGIIS-EBID       | $\sim$ | Bayer CropS   |                        |   |  |
| 2   | Brevant Seed       | Marc mycogenosities Missimilation                   | *****                                   | 5.0     | (None)         | $\sim$ | 5.0          | EDN AGIIS        | $\sim$ | Corteva       |                        | 1 |  |
| 3   | Syngenta Seed      | Mpt wat one proyects common approximation .         | *************************************** | 5.0     | (None)         | $\sim$ | 5.0          | EDN AGIIS        | $\sim$ | Syngenta      |                        | 1 |  |
| 4   | Winfield United    | https://winiteidunibeidoet.se.MitcomisoepOodScharge | *************************************** | 5.3     | (None)         | $\sim$ | 5.3          | AGIIS-EBID       | $\sim$ | Winfield      |                        | 1 |  |
|     |                    |                                                     |                                         |         |                |        |              |                  |        |               |                        |   |  |
|     |                    |                                                     |                                         |         |                |        |              |                  |        |               |                        |   |  |
|     |                    |                                                     |                                         |         |                |        |              |                  |        |               |                        |   |  |
|     |                    |                                                     |                                         |         |                |        |              |                  |        |               |                        |   |  |
|     |                    |                                                     |                                         |         |                |        |              |                  |        |               | Save Cancel            |   |  |

- 1. Within B2B Setup, navigate to Setup / Electronic Delivery Notification (EDN).
- 2. In the *Select EDN* window, double-click the *Vendor* heading to choose the appropriate Vendor and select **Done**.
- 3. In the URL column, enter the following:
  - https://ewsprd.us.f4f.com/F4FInbound
- 4. Double-click in the *Logins* column to select the *Agv*. *User* and enter the login information for each User accessing the EDN web services.
- 5. Enter 5.0 in the Version and Wsdl Version columns.
- 6. Choose the UOM conversion from the UOM Conv. drop-down. If not using UOM conversions, select None.
- 7. From the Vendor Attribute drop-down, select AGIIS-EBID.
- 8. Optionally, enter the name of the supplier in the Supplier Name column.
- 9. If utilizing the Alternate Location Codes set up at B2B / Setup / E-Business / Locations, select the Use Alt. Location Code checkbox.
- 10. Select Save.

### Corteva

#### Seed EDNs Only

| 🖳 Set | 💀 Setup EDN X      |                                                 |                                         |         |        |        |              |               |        |               |                        |    |  |
|-------|--------------------|-------------------------------------------------|-----------------------------------------|---------|--------|--------|--------------|---------------|--------|---------------|------------------------|----|--|
|       | <vendor></vendor>  | Web Service URL                                 | <logins></logins>                       | Version | UOM Co | nv.    | Wsdl Version | Vendor Attrib | ute    | Supplier Name | Use Alt. Location Code |    |  |
| 1 ▶   | Bayer Crop Science | Mars Revolution Place Microsoft Planta and      | *************************************** | 5.0     | (None) | $\sim$ | 5.0          | AGIIS-EBID    | $\sim$ | Bayer CropS   |                        |    |  |
| 2     | Brevant Seed       | Mps:///ycogenostus.Witcom/dound                 | ******                                  | 5.0     | (None) | $\sim$ | 5.0          | EDN AGIIS     | $\sim$ | Corteva       |                        |    |  |
| 3     | Syngenta Seed      | Мрения она разредни солотичникарализар.         | ******                                  | 5.0     | (None) | $\sim$ | 5.0          | EDN AGIIS     | $\sim$ | Syngenta      |                        |    |  |
| 4     | Winfield United    | Mass //winiteidunitedoetue.Missmisse@iodScherge | ******                                  | 5.3     | (None) | ~      | 5.3          | AGIIS-EBID    | $\sim$ | Winfield      |                        |    |  |
|       |                    |                                                 |                                         |         |        |        |              |               |        |               |                        |    |  |
|       |                    |                                                 |                                         |         |        |        |              |               |        |               |                        |    |  |
|       |                    |                                                 |                                         |         |        |        |              |               |        |               |                        |    |  |
|       |                    |                                                 |                                         |         |        |        |              |               |        |               |                        |    |  |
|       |                    |                                                 |                                         |         |        |        |              |               |        |               | Save Cance             | el |  |

- 1. Within B2B Setup, navigate to Setup / Electronic Delivery Notification (EDN).
- 2. In the *Select EDN* window, double-click the *Vendor* heading to choose the appropriate Vendor and select **Done**.
- 3. In the URL column, enter the following:
  - https://mycogen.us.f4f.com/inbound
- 4. Double-click in the *Logins* column to select the *Agv. User* and enter the login information for each User accessing the EDN web services.
- 5. Enter 5.0 in the Version and Wsdl Version columns.
- 6. Choose the UOM conversion from the UOM Conv. drop-down. If not using UOM conversions, select None.
- 7. From the Vendor Attribute drop-down, select AGIIS-EBID.
- 8. Optionally enter the name of the supplier in the Supplier Name column.
- 9. If utilizing the Alternate Location Codes set up at B2B / Setup / E-Business / Locations, select the Use Alt. Location Code checkbox.
- 10. Select Save.

### Syngenta

#### Seed EDNs Only

| 🖳 Se | Restup EDN >       |                                                          |                                         |         |        |        |              |               |                          |            |                        |     |  |
|------|--------------------|----------------------------------------------------------|-----------------------------------------|---------|--------|--------|--------------|---------------|--------------------------|------------|------------------------|-----|--|
|      | <vendor></vendor>  | Web Service URL                                          | <logins></logins>                       | Version | UOM Co | nv.    | Wsdl Version | Vendor Attrib | ite Supp                 | olier Name | Use Alt. Location Code |     |  |
| 1    | Bayer Crop Science | Maga Jenopakaa Ali comif Afinband                        | *************************************** | 5.0     | (None) | ~      | 5.0          | AGIIS-EBID    | Baye                     | r CropS    |                        |     |  |
| 2    | Brevant Seed       | Mps mycogenost us Missimitourid                          |                                         | 5.0     | (None) | ~      | 5.0          | EDN AGIIS     | ✓ Corte                  | eva        |                        |     |  |
| 3    | Syngenta Seed      | https://www.oesie.projectes.com/course/packages.         |                                         | 5.0     | (None) | ~      | 5.0          | EDN AGIIS     | <ul> <li>Syng</li> </ul> | genta      |                        |     |  |
| 4    | Winfield United    | will a mean the character of the set to model of the de- |                                         | 5.3     | (None) | $\sim$ | 5.3          | AGIIS-EDID    | ~ wint                   | Teld       |                        |     |  |
|      |                    |                                                          |                                         |         |        |        |              |               |                          |            |                        |     |  |
|      |                    |                                                          |                                         |         |        |        |              |               |                          |            |                        |     |  |
|      |                    |                                                          |                                         |         |        |        |              |               |                          |            |                        |     |  |
|      |                    |                                                          |                                         |         |        |        |              |               |                          |            | Save Canc              | xel |  |

- 1. Within B2B Setup, navigate to Setup / Electronic Delivery Notification (EDN).
- In the Select EDN window, double-click the Vendor heading to choose the appropriate Vendor and select Done.
- 3. In the URL column, enter the following:
  - https://prod.oasis.pi.syngenta.com/XIAxisAdapter/MessageServlet?senderService=Syngenta\_Seeds\_S

hipNotice&receiverService=&interface=ShipNoticeList\_Send\_out\_syn&interfaceNamespace=urn:bp:o2c :se:nafta:Shipping:ShipNoticeList:100&version=3.0

- 4. Double-click in the *Logins* column to select the *Agv*. *User* and enter the login information below for each User accessing the EDN web services.
  - Username: TPINFXP100
  - Password: welcome1!
- 5. Enter 5.0 in the Version and Wsdl Version columns.
- 6. Choose the UOM conversion from the UOM Conv. drop-down. If not using UOM conversions, select None.
- 7. From the Vendor Attribute drop-down, select AGIIS-EBID.
- 8. Optionally enter the name of the supplier in the Supplier Name column.
- 9. If utilizing the Alternate Location Codes set up at B2B / Setup / E-Business / Locations, select the Use Alt. Location Code checkbox.
- 10. Select Save.

## Winfield

### Seed and Crop Protection EDNs

| 🖳 S | 🗟 Setup EDN X      |                                                 |                                         |         |        |        |              |               |        |               |                        |          |  |
|-----|--------------------|-------------------------------------------------|-----------------------------------------|---------|--------|--------|--------------|---------------|--------|---------------|------------------------|----------|--|
|     | <vendor></vendor>  | Web Service URL                                 | <logins></logins>                       | Version | UOM Co | nv.    | Wsdl Version | Vendor Attrib | ute    | Supplier Name | Use Alt. Location Code |          |  |
| 1   | Bayer Crop Science | Mass devoced as \$10 could divise and           | *************************************** | 5.0     | (None) | $\sim$ | 5.0          | AGIIS-EBID    | $\sim$ | Bayer CropS   |                        |          |  |
| 2   | Brevant Seed       | Mips may cogenoes us Missimiliaouni             | *****                                   | 5.0     | (None) | $\sim$ | 5.0          | EDN AGIIS     | $\sim$ | Corteva       |                        |          |  |
| 3   | Syngenta Seed      | Mpt duit case proyagents common sequences       | *******                                 | 5.0     | (None) | $\sim$ | 5.0          | EDN AGIIS     | $\sim$ | Syngenta      |                        |          |  |
| 4   | Winfield United    | Mass /winiteidunitedoetue Mitcomisse/OsdScherge | ******                                  | 5.3     | (None) | $\sim$ | 5.3          | AGIIS-EBID    | $\sim$ | Winfield      |                        |          |  |
|     |                    |                                                 |                                         |         |        |        |              |               |        |               |                        |          |  |
|     |                    |                                                 |                                         |         |        |        |              |               |        |               |                        |          |  |
|     |                    |                                                 |                                         |         |        |        |              |               |        |               |                        |          |  |
|     |                    |                                                 |                                         |         |        |        |              |               |        |               |                        |          |  |
|     |                    |                                                 |                                         |         |        |        |              |               |        |               |                        |          |  |
|     |                    |                                                 |                                         |         |        |        |              |               |        |               | Save Cancel            | <u> </u> |  |
|     |                    |                                                 |                                         |         |        |        |              |               |        |               |                        |          |  |

- 1. Within B2B Setup, navigate to Setup / Electronic Delivery Notification (EDN).
- 2. In the *Select EDN* window, double-click the *Vendor* heading to choose the appropriate Vendor and select **Done**.
- 3. In the URL column, enter the following:
  - https://microservices.landolakes.com/v1/winfieldunited/ordermanagement/
- 4. Double-click in the *Logins* column to select the *Agv. User* and enter the login information for each User accessing the EDN web services.
- 5. Enter 5.3 in the Version and Wsdl Version columns.
- 6. Choose the UOM conversion from the UOM Conv. drop-down. If not using UOM conversions, select None.
- 7. From the Vendor Attribute drop-down, select AGIIS-EBID.
- 8. Optionally enter the name of the supplier in the Supplier Name column.
- 9. If utilizing the Alternate Location Codes set up at B2B / Setup / E-Business / Locations, select the Use Alt. Location Code checkbox.

#### 10. Select Save.

If Winfield has an agreement with the company to store product for them, Winfield can send EDNs specifically to create Intercompany Transfers in Agvance. This must be coordinated with Winfield to turn this messaging on for the Customer.

Once turned on by Winfield, when a *SalesOrderReference* in the EDN xml contains *S6*, the EDN will be available to pull into the *Intercompany Transfer* window when a Vendor set up for EDNs is selected on the ICT and when a TO Location is selected that has a matching Location GLN of the EDN. All other EDNs containing anything other than *S6* in the *SalesOrderReference* field will be available to be pulled into a Purchase Receipt as they normally would.

This currently uses the same EDN setup for Winfield EDNs at *Setup / Electronic Delivery Notification (EDN)* and the same URL.